Государственное бюджетное профессиональное образовательное учреждение Краснодарского края «Армавирский механико-технологический техникум»

> УТВЕРЖДАЮ И. о. директора ГБПОУ КК АМТТ \_\_\_\_\_ С.В. Петросян Приказ от 29.09.2021г. № 1149-О

Инструкция

по импорту (копированию) курсов (для педагогических работников)

Чтобы скопировать данные курса нажмите на свой созданный новый

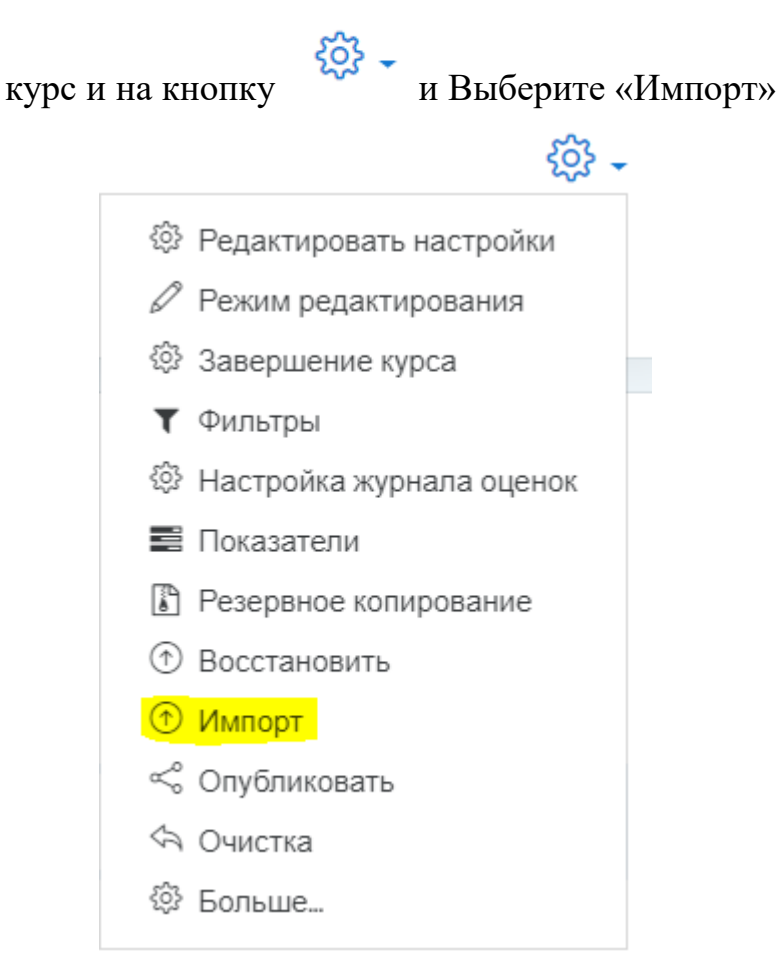

После этого выбираете свой СТАРЫЙ (из которого копируете) курс из списка или пишете в поле «Поиск» название своего курса и нажимаете «Найти»

|                                                                  | Краткое название курса                                                                           | Полное название курса                                                |  |
|------------------------------------------------------------------|--------------------------------------------------------------------------------------------------|----------------------------------------------------------------------|--|
| 0                                                                | Онлайн-курсы АМТТ                                                                                | Онлайн-курсы АМТТ                                                    |  |
| 0                                                                | МДК 02.01 Технология производства модифицированных<br>жиров, маргариновой и майонезной продукции | 19.02.09 Технология жиров и<br>жирозаменителей                       |  |
| 0                                                                | Ф К                                                                                              | 1 курс Физическая культура.                                          |  |
| 0                                                                | ФК                                                                                               | ікурс Физическая культура                                            |  |
| 0                                                                | ОП.02 Правовое обеспечение профессиональной<br>деятельности                                      | 2 "А" о/об 9-18 ОП.02                                                |  |
| 0                                                                | 19.02.01 Лаборант-аналитик                                                                       | 19.02.01 Лаборант-аналитик                                           |  |
| 0                                                                | 19.02.10 Технология продукции общественного питания 2 курс                                       | 19.02.10 Технология продукции<br>общественного питания 2 курс        |  |
| 0                                                                | товаровед-эксперт                                                                                | 38.02.05 Товароведение и экспертиза качества потребительских товаров |  |
| 0                                                                | 38.02.06 ФИНАНСЫ                                                                                 | 38.02.06 ФИНАНСЫ                                                     |  |
| $\bigcirc$                                                       | 38.02.06 Финансы / 1 курс                                                                        | 38.02.06 Финансы / 1 курс                                            |  |
| Слишком много результатов, введите более четкие критерии поиска. |                                                                                                  |                                                                      |  |
|                                                                  |                                                                                                  |                                                                      |  |
| Найти                                                            |                                                                                                  |                                                                      |  |
| Продолжить                                                       |                                                                                                  |                                                                      |  |

После этого выбираете какие данные скопировать в созданный курс, нажимаете «Далее» два раза и нажимаете «Выполнить импорт»

| 1. Выбор курса 🕨 2. Первоначальная настройка 🕨 3. Настройка схемы 🕨 4. Просмотр и подтверждение 🕨 5. Импорт 🕨 6. Завершение |
|----------------------------------------------------------------------------------------------------|
| Настройки импорта                                                                                                    |
| Включать элементы и ресурсы                                                                                                 |
| Включать блоки                                                                                                    |
| 🗷 Включать фильтры                                                                                                    |
| 🗷 Включать события календаря                                                                                                |
| Включать банк вопросов                                                                                                    |
| 🗷 Включать группы и потоки                                                                                                  |
| Включать компетенции                                                                                                    |
| Переход к конечному этапу Отмена Далее                                                                                      |
|                                                                                                    |

| Выбрать<br>Все / Пусто (Показать типы параметров) |                               |  |  |
|---------------------------------------------------|-------------------------------|--|--|
| ☑ Общее ☑ Объявлен                                | นต                            |  |  |
| 🗷 Тема 1                                          |                               |  |  |
| 🗷 Тема 2                                          |                               |  |  |
| 🕑 Тема З                                          |                               |  |  |
| 🕑 Тема 4                                          |                               |  |  |
|                                                   | Назад Отмена Далее            |  |  |
| Включать компетенции                              |                               |  |  |
| Включенные эл                                     | пементы:                      |  |  |
| Общее                                             |                               |  |  |
| Объявления<br>Г                                   | ×                             |  |  |
| Тема 1                                            | ✓                             |  |  |
| Тема 2                                            | ✓                             |  |  |
| Тема З                                            | ✓                             |  |  |
| Тема 4                                            | ✓                             |  |  |
|                                                   | Назад Отмена Выполнить импорт |  |  |